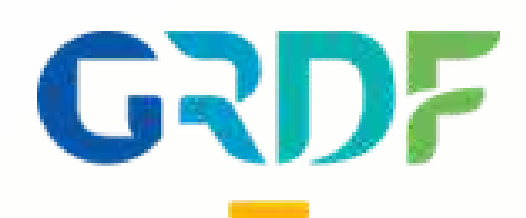

## Guide utilisateur : Espace Personnel Producteur

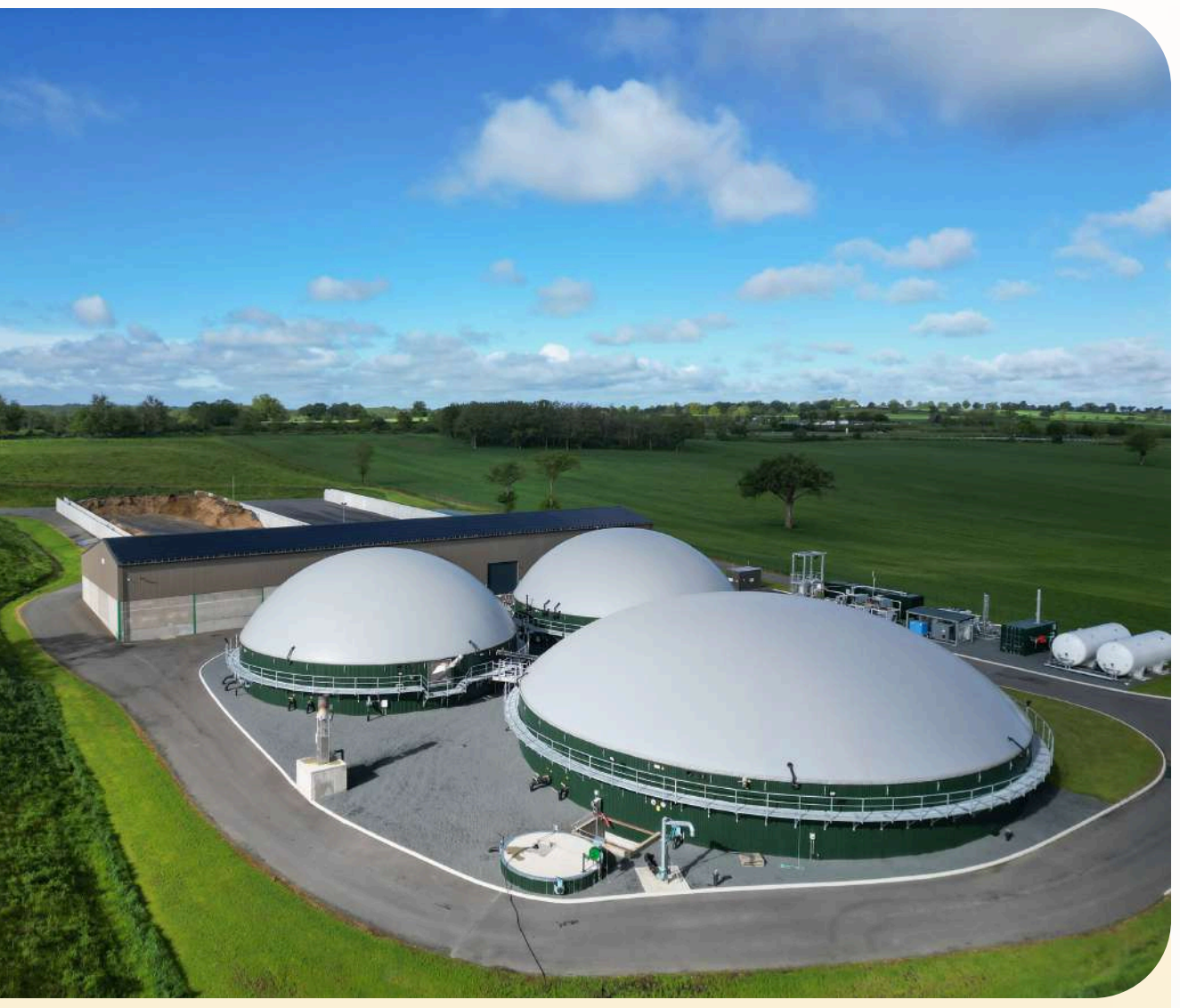

Producteur de gaz renouvelable

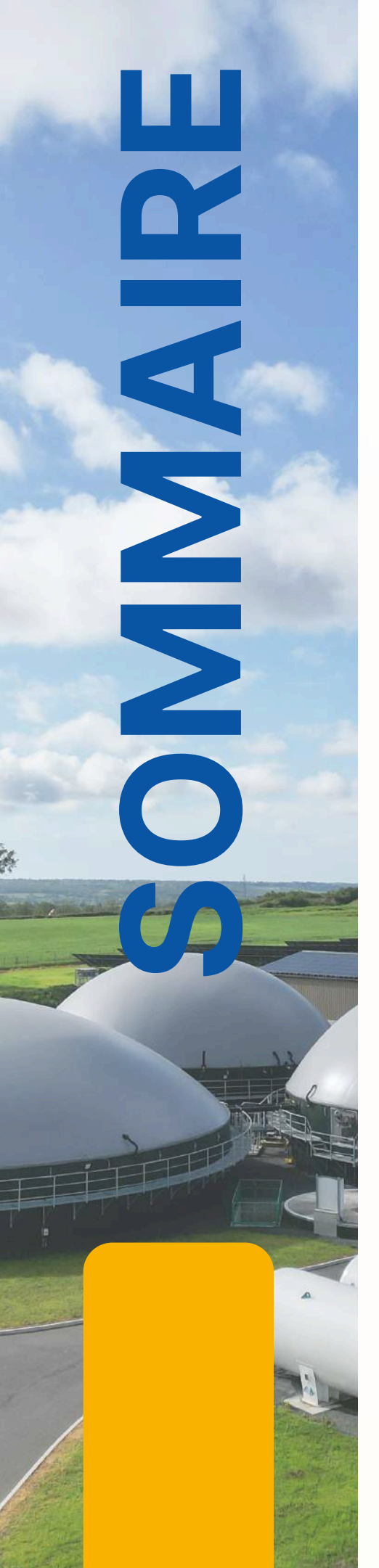

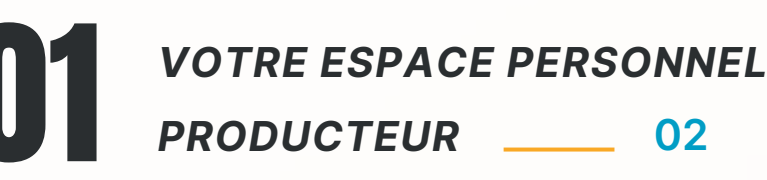

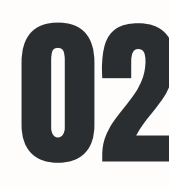

**12 VOUS CRÉER UN COMPTE** \_\_\_\_ 03-04

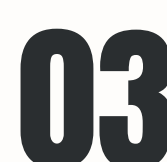

VOUS CONNECTER \_\_\_\_ 05-06

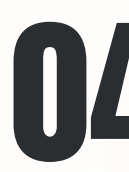

**O4** CONSULTER VOS DONNÉES D'INJECTION \_\_\_\_\_ 07-10

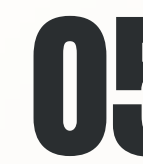

**05** C'EST UTILE POUR VOTRE FACTURATION \_\_\_\_\_ 11

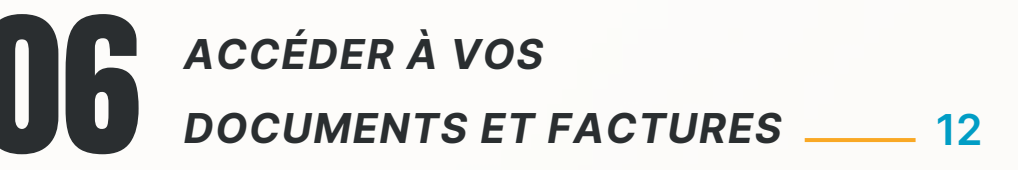

### **MODIFIER VOS INFORMATIONS** PERSONNELLES ET GÉRER LES ACCÈS DE VOS COLLABORATEURS \_\_\_\_\_ 13

**UB** VISUALISER LE PRIX SPOT DU GAZ \_\_\_\_\_ 14

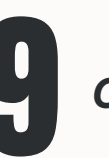

CONTACTER GRDF \_\_\_\_ 15

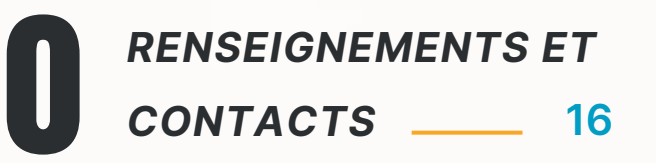

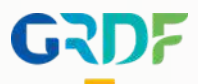

### **Votre Espace Personnel Producteur**

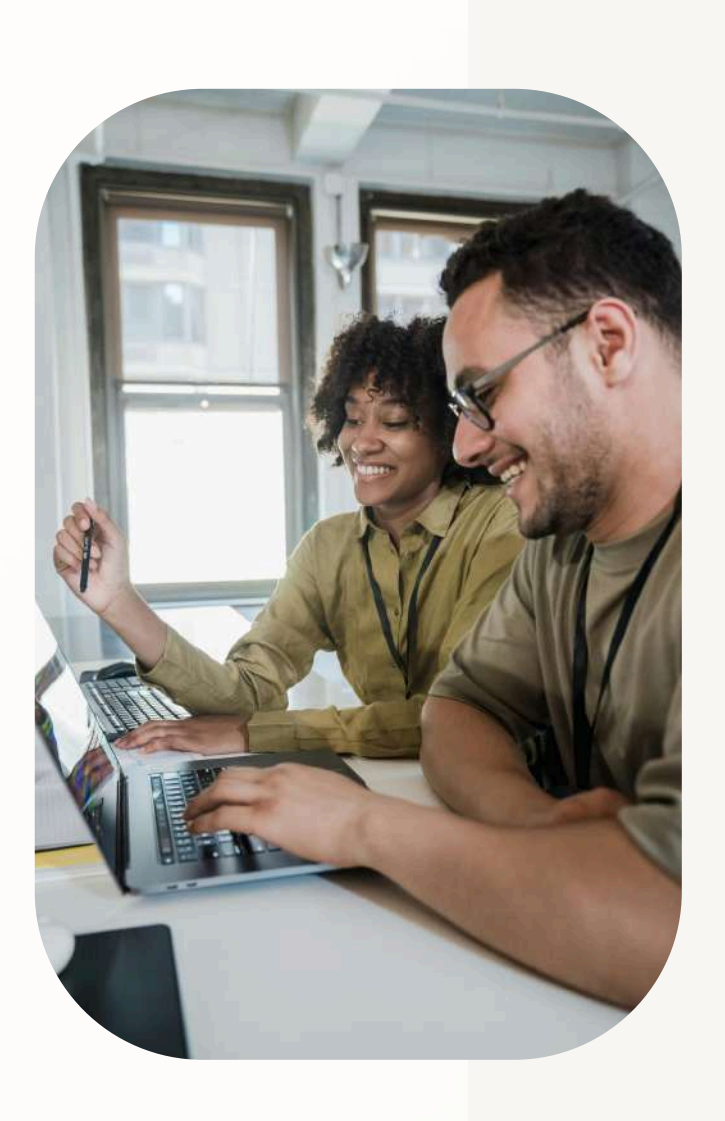

Bienvenue dans votre Espace Personnel GRDF! Conçu spécialement pour vous, producteurs de gaz renouvelable, cet espace vous offre des outils et services dédiés pour optimiser votre production et simplifier vos démarches. Connectez-vous dès maintenant pour découvrir tous les avantages et facilitez votre quotidien avec notre accompagnement personnalisé.

Accédez à votre espace personnel à cette adresse : https://monespace-biomethane.grdf.fr

Votre espace personnel vous permet d'accéder facilement :

- À vos données de comptage
- Aux documents relatifs au contrat d'injection

Pour accéder à votre nouvel Espace Personnel Producteur, GRDF met à votre disposition plusieurs possibilités :

votre compte

ou

collaborateurs" et permet alors un accès

ou

demande de "création de compte"

Toutes les informations sont disponibles dans ce guide utilisateur.

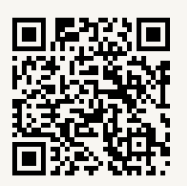

• Votre interlocuteur GRDF vous fait parvenir un e-mail d'activation de

• Le responsable du site utilise la fonctionnalité de "gestion de mes

• Vous vous connectez de manière autonome via l'url et faites une

### Vous créer un compt

Pour accéder à votre espace personnel, c'est simple !

Vous êtes automatiquement habilité par votre interlocuteur GRDF dès lors que votre projet est mis en service.

- 1. Vous recevez un email d'initialisation pour créer votre compte : cliquez sur "**finaliser mon inscription**"
- 2. Confirmez les informations (voir en page 4 les actions à réaliser pour valider et saisir les informations vous concernant) et après avoir cliqué sur le bouton " **valider** ", patientez quelques secondes pour permettre l'initialisation
- 3. Vous recevez ensuite un 2nd email et cliquez sur "activer votre compte"
- 4. Et enfin, configurez votre mot de passe

Vous avez un message d'erreur ? assurez vous d'avoir bien suivi tout le processus d'habilitation via les emails envoyés !

#### Besoin d'aide ?

Prenez contact avec votre interlocuteur GRDF

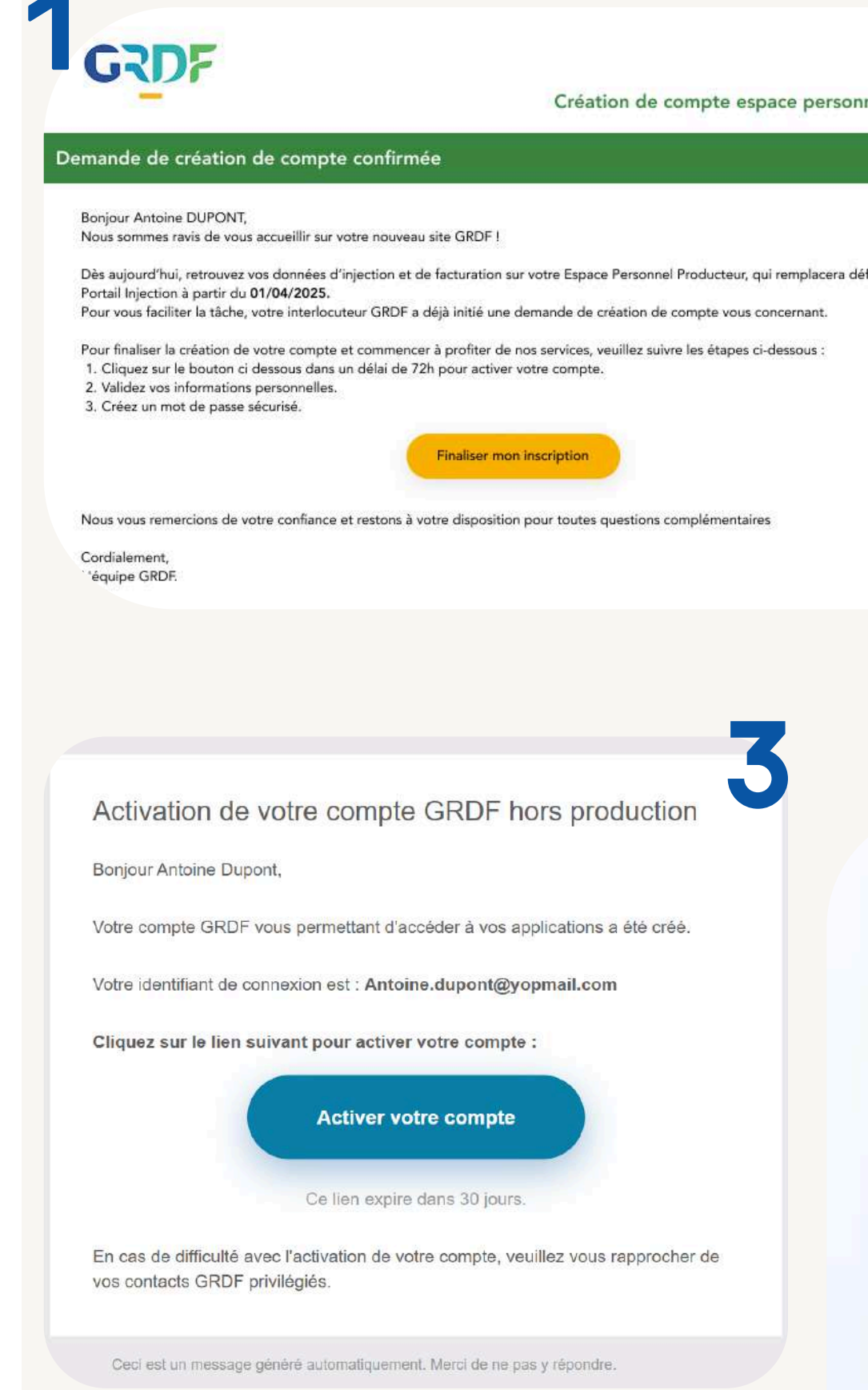

|                                                                                                    | Very last 200 au contrato                                                                                                    |
|----------------------------------------------------------------------------------------------------|----------------------------------------------------------------------------------------------------|
|                                                                                                    | The surrestore                                                                                                    |
| 1                                                                                                    | Se créer un compte                                                                                                    |
| biomethane                                                                                                    | * Change abligatoire                                                                                                    |
|                                                                                                    |                                                                                                    |
|                                                                                                    | 1. Vos informations :                                                                                                    |
|                                                                                                    | Mercure     Multime                                                                                                    |
|                                                                                                    | * Bon<br>Antoine                                                                                                    |
| and the second second                                                                                                    | * Préson                                                                                                    |
| tivement le                                                                                                    | DUPCNT                                                                                                    |
|                                                                                                    | * Advesse avrail die convexion (os. per digentificipalizeos)<br>Actores digentificipali k                                                                                                    |
|                                                                                                    | 🔀 13 fair rece advant mod de antenior comme admas real de cortest                                                                                                    |
|                                                                                                    | * Advasse small de centect (rejean.taport@grinal.com)<br>Annaes de constant de constant de constant de constant de constant de constant de constant de constant de const                                                                                                    |
|                                                                                                    | <ul> <li>Namine de bilighous (n. 05500042)</li> </ul>                                                                                                    |
|                                                                                                    | 66703000                                                                                                    |
|                                                                                                    |                                                                                                    |
|                                                                                                    | 2. Votre entreprise :                                                                                                    |
|                                                                                                    | * 7ps d'entreprise                                                                                                    |
|                                                                                                    | Lightfather agricabi                                                                                                    |
|                                                                                                    | * Vatue faceton dans Pentingshue                                                                                                    |
|                                                                                                    |                                                                                                    |
|                                                                                                    |                                                                                                    |
|                                                                                                    | * None die votte antergeha au in namine die vottes ERET<br>Noers die votte antergeha is in cananis die oder 2001                                                                                                    |
|                                                                                                    | * Note de votre entregente au la resolution de votre ENET<br>hom de votre entregente au la reconstruit de votre ENET<br>* * rec'h vot fever (ne lan conditione optimistion de plante northaniset au factorie de plante<br>Entregent ne facearait                                                                                                    |
|                                                                                                    | <ul> <li>* Note &amp; vote a strapper a to be reaction do vote ENT</li> <li>here the vote a strapper as to be reaction of the other SEET</li> <li>* * sink out from the strapper and the strapper and the strapper and the point methanisation of the strapper and the strapper and the strappe</li></ul> |
| G<br>Configuration<br>pa                                                                                                    | • The first werter entropying as it is reasoning of werter ENFT       Image: Image: Image                     |
| G<br>Configuration<br>pa<br>@ Antoine.dup                                                                                                    | • The state waterplace is the state is the vector is the VET • • Is the off proverby the transitional approximation of planet and statement and statement and st             |
| G<br>Configuration<br>pa<br>@ Antoine.dup<br>Saisir le mot de passe                                                                             | ************************************                                                                                                    |
| G<br>Configuration<br>pa<br>@ Antoine.dup<br>Saisir le mot de passe                                                                             | • The first we can also give as it is reason of a verte BET       Image: A state of a specific as it is reason of a verte BET       Image: A state of a specific as it is reason of a verte BET       Image: A state of a verte BET       Image: A state of a verte BET       Image: A state of a verte BET       Image: A state of a verte BET       Image: A state of a verte BET       Image: A state of a verte BET       Image: A state of a verte BET       Image: A state of a verte BET       Im                                                                                                    |
| G<br>Configuration<br>pa<br>@ Antoine.dup<br>Saisir le mot de passe                                                                             | • The first were were proved to its sectors: the vectors of the vectors were proved to be sectored. • • • • • • • • • • • • • • • • • • •                                                                                                    |
| G<br>Configuration<br>pa<br>@ Antoine.dup<br>Saisir le mot de passe                                                                             | • The low endergines as to reaction of weithe EMET       Image: the indication of the indication of th                     |
| G<br>Configuration<br>pa<br>@ Antoine.dup<br>Saisir le mot de passe                                                                             | In the work we description in the value of the WHT In the work we wergering as the value of the state of the state of the sta             |
| G<br>Configuration<br>pa<br>@ Antoine.dup<br>Saisir le mot de passe<br>(1)<br>Caractères Majuscule<br>minimum                                   | • The second end operation of a well BET       Image: Second Second                      |
| G<br>Configuration<br>pa<br>@ Antoine.dup<br>Saisir le mot de passe<br>(12) (1)<br>Caractères Majuscule<br>minimum<br>Confirmer le mot de passe | • The state entropy was to scatter the vector BEF       Instrumentation of the vector BEF       Instrumentation of the vector BEF    <                                                                                                    |
| G<br>Configuration<br>pa<br>@ Antoine.dup<br>Saisir le mot de passe<br>(12) (1)<br>Caractères Majuscule<br>minimum                              | In the contract and given to be sense: the vector of the contract and the contract of the contract and the contract of the contract of the       |
| G<br>Configuration<br>Pa<br>@ Antoine.dup<br>Saisir le mot de passe<br>(12)<br>Caractères Majuscule<br>minimum<br>Confirmer le mot de pa        | In the second second      |

### Vous créer un compte

Vérifier vos informations personnelles et corriger si besoin l'adresse de contact et le numéro de téléphone.

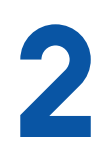

Compléter les champs vides dans la partie

- "2. Votre entreprise" :
- Choisissez le type qui correspond à votre entreprise
- Identifiez votre fonction
- Saisissez votre numéro de Siret et sélectionnez les informations préenregistrées

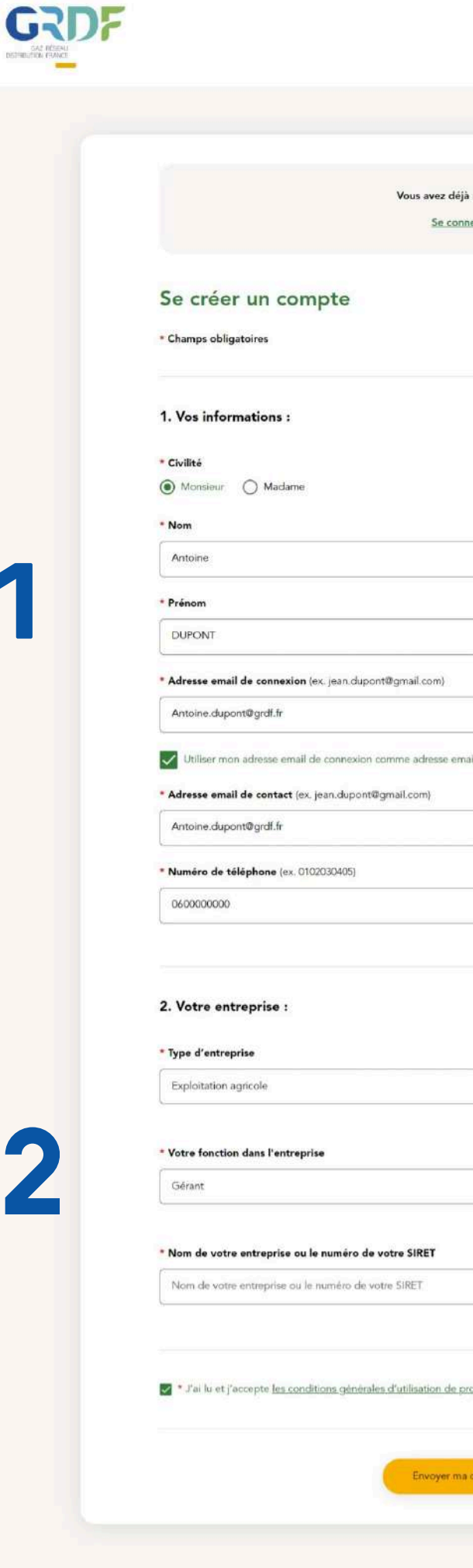

|                                    | Contactez-nous |
|------------------------------------|----------------|
|                                    |                |
|                                    |                |
| déjà un compte?<br>onnecter        |                |
|                                    |                |
|                                    |                |
|                                    |                |
|                                    |                |
|                                    |                |
|                                    |                |
|                                    |                |
|                                    |                |
|                                    |                |
|                                    |                |
|                                    |                |
| email de contact.                  |                |
|                                    |                |
|                                    |                |
|                                    |                |
|                                    |                |
|                                    |                |
|                                    |                |
|                                    |                |
| v                                  |                |
|                                    |                |
| v                                  |                |
|                                    |                |
|                                    |                |
|                                    |                |
|                                    |                |
| e projet-methanisation or fife     |                |
| n berden gestingenen wir dieffrit. |                |
|                                    |                |
| ma demande                         |                |
|                                    |                |

### **Vous connecter**

L'identification sur votre espace personnel se fait avec votre adresse e-mail et le mot de passe que vous avez choisi lors de votre première connexion.

**A noter :** votre accès est personnel, n'oubliez pas de conserver vos indentifiants

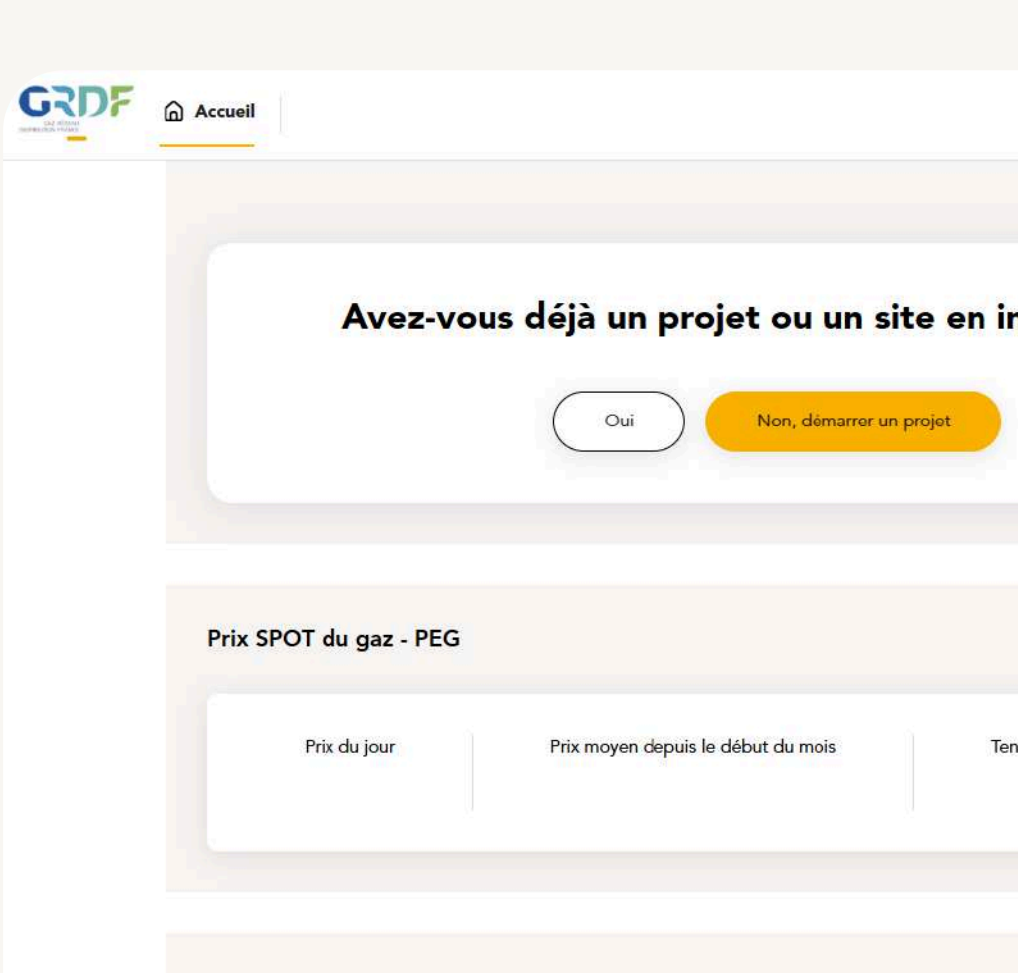

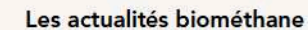

Voir te

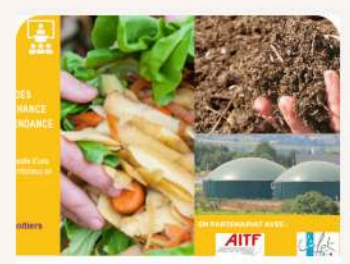

Article avec pdf - 17h39

National

1 MARS 2024

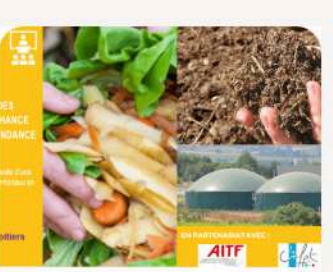

Comment optimiser les

National

performances thermiques des...

26 JUIN 2023

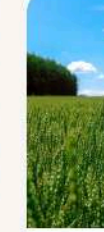

Natio Test

| injection ?       Mes actions         Démarrer un nouveau projet       Etre rattaché à un site         Visiter un site       Visiter un site         Évaluer mon potentiel de production | fil |
|----------------------------------------------------------------------------------------------------|-----|
| injection ?       Démarrer un nouveau projet         Être rattaché à un site       Vísiter un site         Évaluer mon potentiel de production                                           |     |
| Être rattaché à un site<br>Vísiter un site<br>Évaluer mon potentiel de production                                                                                                    |     |
| Évaluer mon potentiel de production                                                                                                    |     |
|                                                                                                    |     |
| Détails sur le prix SPOT                                                                                                    |     |
| Tendance des 7 derniers jours     Contacter l'expert       %     biométhane de<br>mon département                                                                                        |     |
|                                                                                                    |     |
|                                                                                                    |     |
| r toutes les actualités 🔇 🕥                                                                                                    |     |
|                                                                                                    |     |
| ational<br>st                                                                                                    |     |
| MARS 2023                                                                                                    |     |

### **Vous connecter**

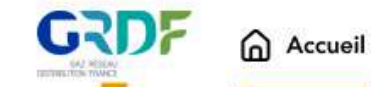

1

Mes sites 🗸

| Me | s sites en injection | 5           |
|----|----------------------|-------------|
| 1  | Nom du site          | Localité    |
| ŗ  | MethaParis           | 75 - Paris  |
| 1  | MethAllier           | 03 - Allier |
|    |                      |             |

Accès aux documents et factures, formulaire de contact et données de votre profil

2 Des raccourcis vers d'autres actions utiles

**3** Le prix SPOT du gaz

Les raccourcis vers des outils GRDF

**5** La liste de vos sites / projets en cours

Prix SPOT du gaz - PEG Prix du jour Prix moyen depuis le début du mois 83,729 €/MWh 93,729 €/MWh

#### Des outils à votre disposition

#### Calculette Coefficient L

Ce simulateur propose d'estimer l'indexation annuelle du tarif d'achat.

Simuler mon coefficient L

#### ConceptDig

Calculez la composition et les valeurs agronomiques d'un digestat.

Simuler mon digestat

. . . . .

Vous êtes désormais sur votre espace personnel Celui-ci vous permet d'accéder à diverses fonctionnalités.

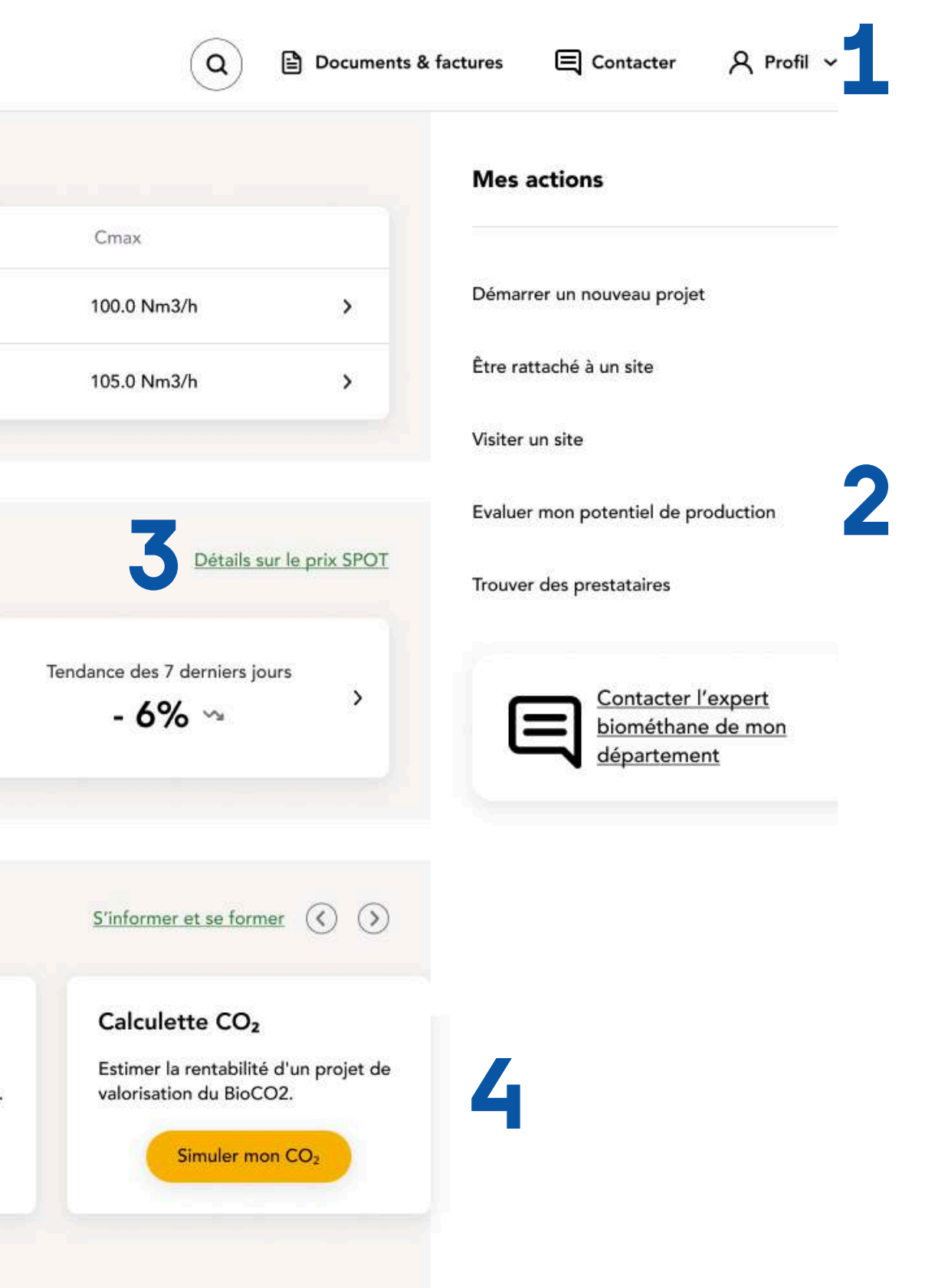

### Consulter vos données d'injection

Une fois connecté(e), vous visualisez directement les données d'injection de votre site (énergie injectée, débit moyen, PCS\*). Un système de filtre temporel vous permet de choisir le "**pas de temps**" (journalier, mensuel ou annuel) ainsi que la période des données affichées. La consultation se fait alors sous forme de graphique ou de tableau.

#### En mode graphique :

Les valeurs s'affichent au survol de la souris. Le graphique peut être exporté sous différents formats d'image à partir du bouton en haut à droite.

**Le bouton "Exporter**" vous permet d'exporter les données sélectionnées (selon les filtres choisis) au format CSV (utilisable sous Excel).

\*Pouvoir Calorifique Supérieur

|                                       | MethaParis 🗸                                          |                                                   |
|---------------------------------------|-------------------------------------------------------|---------------------------------------------------|
| MethaParis<br>Paris                   |                                                       |                                                   |
| Données d'injection<br>Mois V 🔇 Novem | Le bouto<br>vos donn                                  | on " <b>exporter</b> " pour<br>nées au format CSV |
|                                       | <ul> <li>Ces données sont définitives et p</li> </ul> | euvent être utilisées pour votre factu            |
| Débit moyen<br>124,865 Nm³/h          | Énergie injectée<br><b>991,484</b> MWh                | PCS<br>10,789 kWh/Nm3                             |
| Débit moyen                           |                                                       |                                                   |
| a                                     | °°°°°°°°°°°°°                                         |                                                   |
|                                       |                                                       |                                                   |
| 01 02 03 04 05 06 07 0<br>-O- Débit   | 38 09 10 11 12 13 14 15 16 17                         | 18 19 20 21 22 23 24 25 26                        |

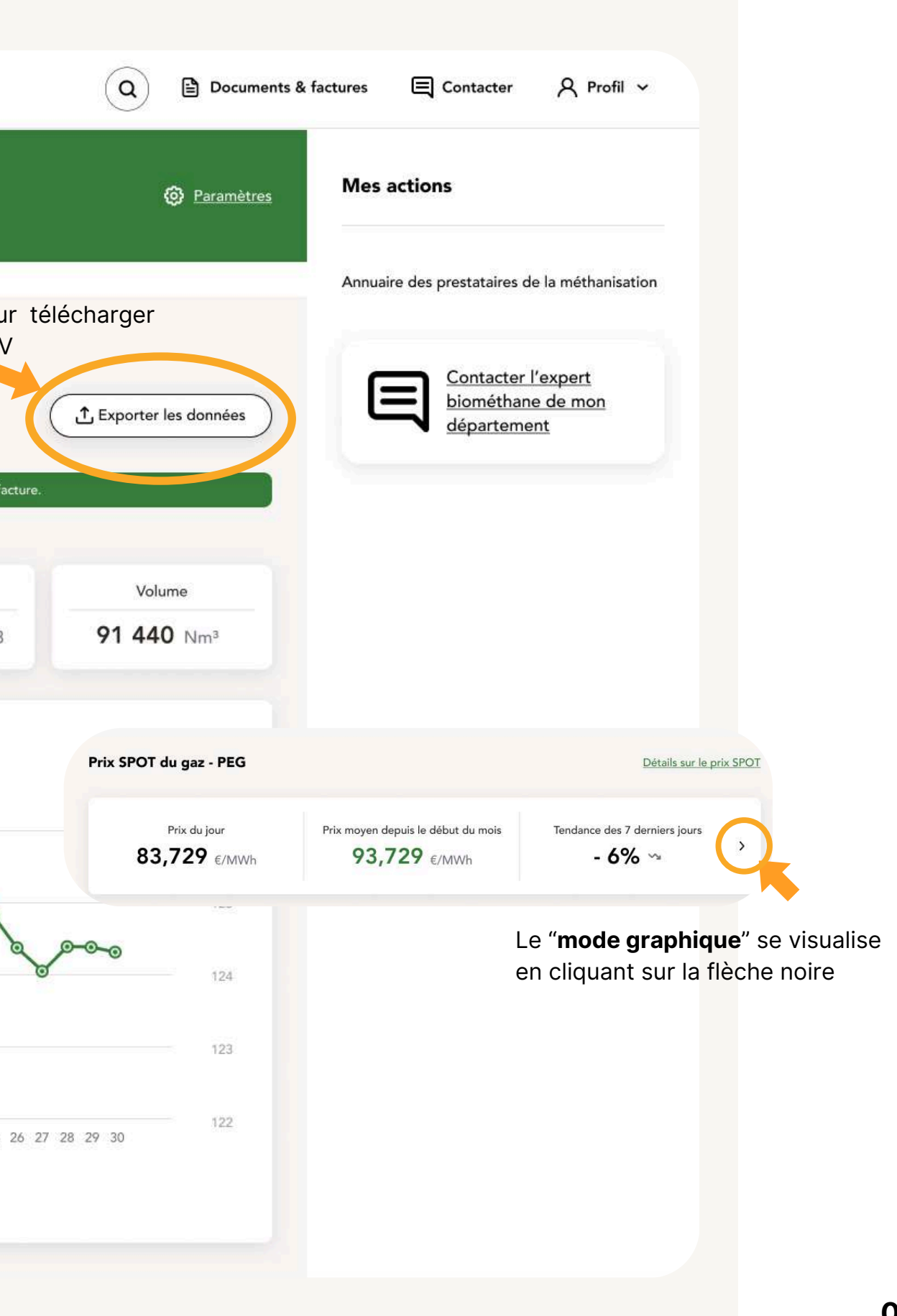

### Consulter vos données d'injection

Typologie de données d'injection

| aris                                   |                                          |                                           | @ <u>Param</u>                                 |
|----------------------------------------|------------------------------------------|-------------------------------------------|------------------------------------------------|
| onnées d'injection                     |                                          |                                           |                                                |
| Mois V 🔇 Décen                         | nbre 2022 > Période en                   | cours                                     | 1 Exporter les donnée                          |
| G Ces donnée:                          | s sont encore provisoires. Vous recevrez | une notification lorsque ces données pass | eront en définitive.                           |
| Débit moyen                            |                                          |                                           |                                                |
| 124,865 Nm <sup>3</sup> /h             | Énergie injectée                         | PCS                                       | Volume                                         |
|                                        | 1034,427 MW                              | 10,707 kwi/kii/3                          | 75 770 Nill-                                   |
| Débit moyen                            |                                          |                                           |                                                |
|                                        |                                          |                                           | Nm²/h                                          |
|                                        |                                          |                                           | 127                                            |
|                                        |                                          |                                           | 2                                              |
|                                        |                                          |                                           | 126                                            |
|                                        | ۹                                        |                                           | <b>126</b>                                     |
| ~~~~~~~~~~~~~~~~~~~~~~~~~~~~~~~~~~~~~~ | a co co co co co                         | for the second                            | 126                                            |
| 0-0-0 <sup>-0</sup> 0-0-               | a coco                                   | Jooo Pro                                  | 126                                            |
| 01 02 03 04 05 06 07                   | 08 09 10 11 12 13 14 15 16 17            | 18 19 20 21 22 23 24 25 26 27             | 126<br>126<br>125<br>124<br>124<br>28 29 30 31 |

Les données d'injection se déclinent en plusieurs catégories : temporaires (jaune), définitives (vert) et corrigées (bleu). Le statut de chaque donnée est facilement identifiable grâce aux points colorés sur le graphique.

| ethaParis<br><sup>is</sup> |                                 |                                              | Param                         |
|----------------------------|---------------------------------|----------------------------------------------|-------------------------------|
| nnées d'injection          |                                 |                                              |                               |
| ois 🗸 🕻 Novem              | bre 2022 > Période e            | n cours                                      | £ Exporter les donnée         |
|                            | Ces données sont définitives et | t peuvent être utilisées pour votre facture. |                               |
| Débit moyen                | Épergie injectée                | PCS                                          | Volume                        |
| <b>124,865</b> Nm³/h       | 991,484 MWh                     | 10,789 kWh/Nm3                               | <b>91 440</b> Nm <sup>3</sup> |
|                            |                                 |                                              |                               |
| Débit moyen                |                                 |                                              |                               |
|                            |                                 |                                              | Nm³/h                         |
|                            |                                 |                                              | 126                           |
|                            | °                               | ~~~~~~~~~~~~~~~~~~~~~~~~~~~~~~~~~~~~~~~      | 125                           |
| ~~~~                       | U                               |                                              | 124                           |
|                            |                                 |                                              | 123                           |
|                            |                                 |                                              | 122                           |
| 01 02 03 04 05 04 07 0     | 8 00 10 11 12 13 14 15 14 1     | 7 18 10 20 21 22 23 24 25 24 27              |                               |
| 01 02 03 04 05 06 07 0     | 08 09 10 11 12 13 14 15 16 1    | 7 18 19 20 21 22 23 24 25 26 27              | 20 27 30                      |

| ris                                           |                                        |                                             | 🧿 Param                                    |
|-----------------------------------------------|----------------------------------------|---------------------------------------------|--------------------------------------------|
| nnées d'injection                             |                                        |                                             |                                            |
| Nois 🗸 🔇 Octol                                | bre 2022 >                             | n cours                                     | £ Exporter les donnée                      |
| <ul> <li>Ces données ont été corri</li> </ul> | igées et nécessitent probablement de r | éviser votre facturation. Rapprochez-vous d | e votre acheteur de blométhane             |
| Débit moyen                                   | É                                      |                                             |                                            |
| <b>91,977</b> Nm <sup>3</sup> /h              | 715.834 MWb                            | 10.789 kWb/Nm3                              | 67 704 Nm <sup>2</sup>                     |
|                                               |                                        |                                             |                                            |
|                                               |                                        |                                             |                                            |
| Débit moyen                                   |                                        |                                             |                                            |
| Débit moyen                                   |                                        |                                             | Nm²/h                                      |
| Débit moyen                                   |                                        | 0                                           | Nm²/h<br>                                  |
| Débit moyen                                   |                                        | 0                                           | Nm²/h<br>92<br>93                          |
| Débit moyen                                   | ~~~~~~~~~~~~~~~~~~~~~~~~~~~~~~~~~~~~~~ | o o o o o o o o o o o o o o o o o o o       | Nm²/h<br>97<br>93                          |
| Débit moyen                                   | a oo oo oo a                           |                                             | Nm <sup>2</sup> /h<br>97<br>03<br>03<br>90 |
| Débit moyen                                   | a oo oo a                              | o o o o o o o o o                           | Nm²/h<br>93<br>000<br>90<br>87             |

### Consulter vos données d'injection

# **Exporter mes données d'injection**

Vous avez la possibilité d'exporter les données au format CSV (Excel).

Cet export contient :

- les données brutes
- l'identifiant du site
- ainsi qu'un onglet d'aide à la facturation incluant la somme des volumes injectés, ainsi que la moyenne du débit et du PCS.

Identifiants du site

Données pour facturer

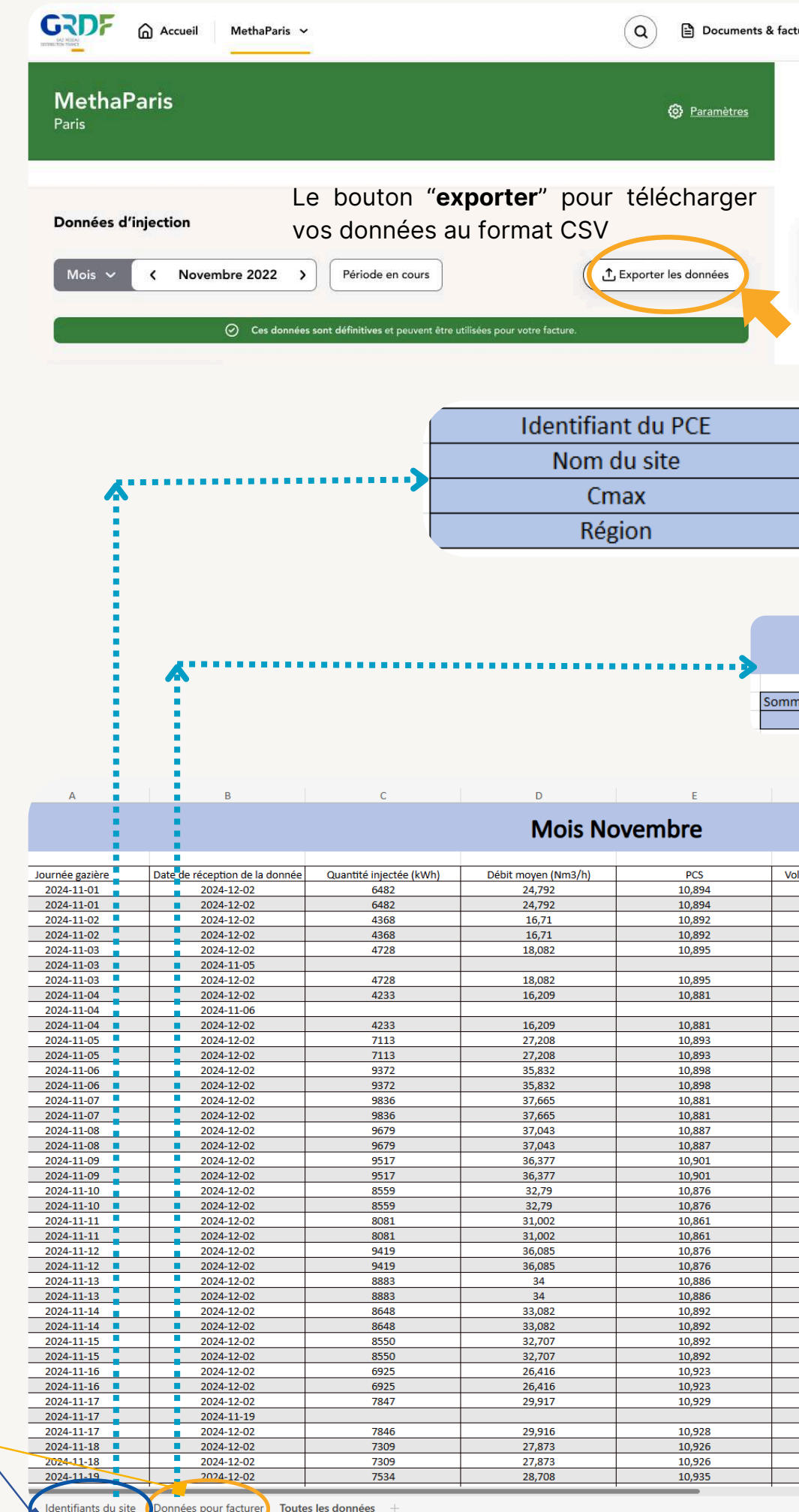

| actures | Contacter                           | A Profil ∽                                |
|---------|-------------------------------------|-------------------------------------------|
| Mes     | actions                             |                                           |
| Annua   | ire des prestataires d              | e la méthanisation                        |
| 6       | Contacter<br>biométhan<br>départeme | <u>l'expert</u><br>e <u>de mon</u><br>ent |

| GI133838   |
|------------|
| MethaParis |
| 100        |
| NORTH      |

#### **Mois Novembre**

| me quantite injectée (kWh) | Moyenne débit (Nm3/h) | Moyenne PCS | Somme volume livré (m3) |
|----------------------------|-----------------------|-------------|-------------------------|
| 213524                     | 27,09                 | 10,95406667 | 19505                   |

| F                         | G                          | н                   |
|---------------------------|----------------------------|---------------------|
|                           |                            |                     |
| lume livrée converti (m3) | Qualification de la relève | Donnée de référence |
| 595                       | Définitive                 | Qui                 |
| 595                       | Provisoire                 | Non                 |
| 401                       | Définitive                 | Qui                 |
| 401                       | Provisoire                 | Non                 |
| 434                       | Définitive                 | Oui                 |
|                           | Provisoire                 | Non                 |
| 434                       | Provisoire                 | Non                 |
| 389                       | Définitive                 | Oui                 |
|                           | Provisoire                 | Non                 |
| 389                       | Provisoire                 | Non                 |
| 653                       | Définitive                 | Oui                 |
| 653                       | Provisoire                 | Non                 |
| 860                       | Définitive                 | Oui                 |
| 860                       | Provisoire                 | Non                 |
| 904                       | Définitive                 | Oui                 |
| 904                       | Provisoire                 | Non                 |
| 889                       | Définitive                 | Oui                 |
| 889                       | Provisoire                 | Non                 |
| 873                       | Définitive                 | Oui                 |
| 873                       | Provisoire                 | Non                 |
| 787                       | Définitive                 | Oui                 |
| 787                       | Provisoire                 | Non                 |
| 744                       | Définitive                 | Oui                 |
| 744                       | Provisoire                 | Non                 |
| 866                       | Définitive                 | Oui                 |
| 866                       | Provisoire                 | Non                 |
| 816                       | Définitive                 | Oui                 |
| 816                       | Provisoire                 | Non                 |
| 794                       | Définitive                 | Oui                 |
| 794                       | Provisoire                 | Non                 |
| 785                       | Définitive                 | Oui                 |
| 785                       | Provisoire                 | Non                 |
| 634                       | Définitive                 | Oui                 |
| 634                       | Provisoire                 | Non                 |
| 718                       | Définitive                 | Oui                 |
|                           | Provisoire                 | Non                 |
| 718                       | Provisoire                 | Non                 |
| 669                       | Définitive                 | Oui                 |
| 669                       | Provisoire                 | Non                 |
| 689                       | Definitive                 | Oui                 |
|                           |                            |                     |

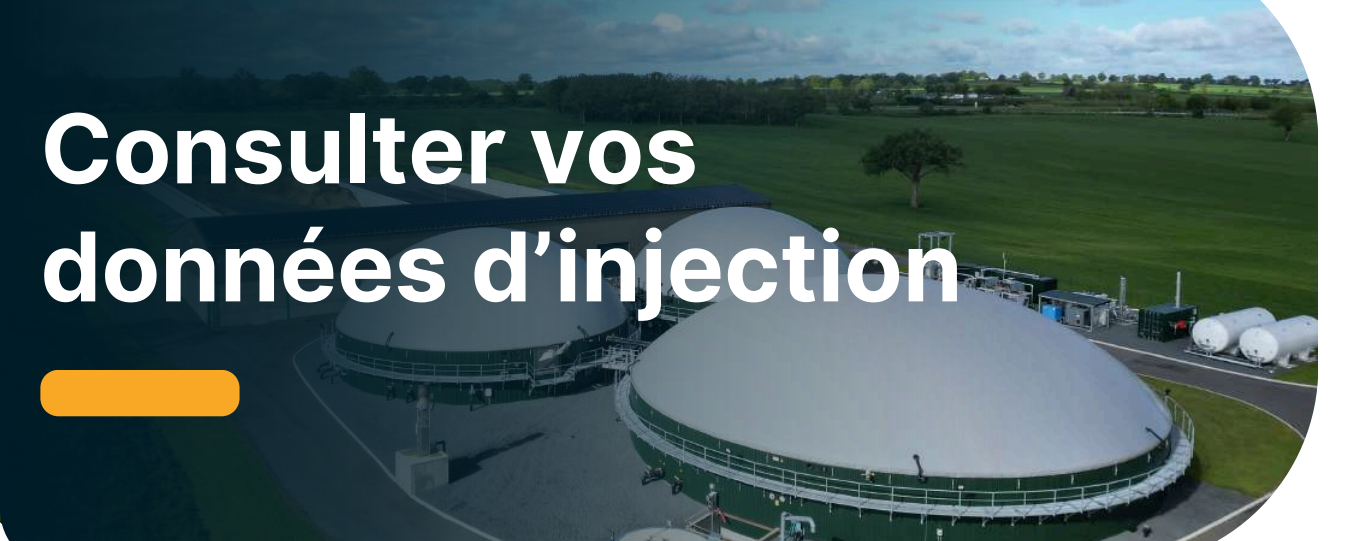

Votre espace personnel vous permet d'accéder à vos données de comptage, qui sont mesurées chaque jour par le compteur situé dans votre poste d'injection et télétransmises à GRDF. Les données affichées portent à chaque fois sur une **journée gazière, c'est à dire de J à 6h00 à J+1 à 5h59**.

Après traitements informatiques, vous accédez le jour J+2 à 8h à vos données de comptage du jour J.

#### Les données affichées portent à chaque fois sur une journée gazière.

|                 | Mois Novembre                  |                               |                       |             |                             |                            |
|-----------------|--------------------------------|-------------------------------|-----------------------|-------------|-----------------------------|----------------------------|
|                 |                                |                               |                       |             |                             |                            |
|                 |                                | Somme quantite injectée (kWh) | Moyenne débit (Nm3/h) | Moyenne PCS | Somme volume livré (m3)     |                            |
|                 |                                | 213524                        | 27,09                 | 10,95406667 | 19505                       |                            |
|                 |                                |                               |                       |             |                             |                            |
|                 |                                |                               |                       |             |                             |                            |
|                 |                                |                               |                       |             |                             |                            |
| Journée gazière | Date de réception de la donnée | Quantité injectée (kWh)       | Débit moyen (Nm3/h)   | PCS         | Volume livrée converti (m3) | Qualification de la relève |
| 2024-11-01      | 2024-12-02                     | 6482                          | 24,792                | 10,894      | 595                         | Définitive                 |
| 2024-11-02      | 2024-12-02                     | 4368                          | 16,71                 | 10,892      | 401                         | Définitive                 |
| 2024-11-03      | 2024-12-02                     | 4728                          | 18,082                | 10,895      | 434                         | Définitive                 |
| 2024-11-04      | 2024-12-02                     | 4233                          | 16,209                | 10,881      | 389                         | Définitive                 |
| 2024-11-05      | 2024-12-02                     | 7113                          | 27,208                | 10,893      | 653                         | Définitive                 |
| 2024-11-06      | 2024-12-02                     | 9372                          | 35,832                | 10,898      | 860                         | Définitive                 |
| 2024-11-07      | 2024-12-02                     | 9836                          | 37,665                | 10,881      | 904                         | Définitive                 |
| 2024-11-08      | 2024-12-02                     | 9679                          | 37,043                | 10,887      | 889                         | Définitive                 |
| 2024-11-09      | 2024-12-02                     | 9517                          | 36,377                | 10,901      | 873                         | Définitive                 |
| 2024-11-10      | 2024-12-02                     | 8559                          | 32,79                 | 10,876      | 787                         | Définitive                 |
| 2024-11-11      | 2024-12-02                     | 8081                          | 31,002                | 10,861      | 744                         | Définitive                 |
| 2024-11-12      | 2024-12-02                     | 9419                          | 36,085                | 10,876      | 866                         | Définitive                 |
| 2024_11_12      | 2024 12 02                     | 0000                          | 24                    | 10 005      | 016                         | Définitivo                 |

### Les données affichées peuvent avoir 3 statuts différents :

|                        |                                                                                             |                                                                                                    | STATUT                                                                                          |                   |                                                                                                  |                                                                                    | ]                  |
|------------------------|---------------------------------------------------------------------------------------------|----------------------------------------------------------------------------------------------------|-------------------------------------------------------------------------------------------------|-------------------|--------------------------------------------------------------------------------------------------|------------------------------------------------------------------------------------|--------------------|
|                        | PR                                                                                          | OVISOIRE                                                                                                    | DEFINITIVE                                                                                      |                   | COR                                                                                              | RIGEE                                                                              |                    |
|                        | Les d<br>autor<br>remo<br>jour, s<br>vérifie                                                | lonnées sont<br>natiquement<br>ntées chaque<br>sans<br>cation                                                                         | A la fin de chaqu<br>mois, les valeurs<br>remontées le mo<br>précédent sont<br>toutes vérifiées | ue<br>s<br>ois    | Si, de ma<br>exceptio<br>anomalie<br>détectée<br>posterio<br>peut cor<br>valeur au<br>"Définitiv | anière<br>onnelle une<br>e est<br>e a<br>ri, GRDF<br>riger une<br>u statut<br>ve". |                    |
|                        | A note<br>problè<br>télétra<br>valeur<br>injecté<br>sous la<br>tiret (-<br>(Le dé<br>resten | r : S'il y a un<br>me dans la<br>nsmission, la<br>de la quantité<br>e sera affichée<br>a forme d'un<br>).<br>bit et le PCS<br>t à 0). |                                                                                                 |                   |                                                                                                  |                                                                                    |                    |
| ۶                      | Accueil                                                                                     | MethaParis ~                                                                                                    | (                                                                                               | ۹ ۵               | Documents & factur                                                                               | res 🗐 Contacter                                                                    | 8                  |
| naP                    | aris                                                                                        |                                                                                                    |                                                                                                 | Ø                 | Paramètres                                                                                       | Mes actions                                                                        |                    |
|                        |                                                                                             |                                                                                                    |                                                                                                 |                   | ۵                                                                                                | Annuaire des prestataires de                                                       | la mét             |
| es d'i                 | Nover                                                                                       | mbre 2022 >                                                                                                    | ours                                                                                            | porter les c      | lonnées                                                                                          | Contacter l'a<br>biométhane<br>départemen                                          | exper<br>de m<br>t |
| Débit r<br><b>4,86</b> | moyen<br>5 Nm³/h                                                                            | <ul> <li>Ces données sont définitives et pe</li> <li>Énergie injectée</li> <li>991,484 MWh</li> </ul>                                 | PCS<br>10,789 kWh/Nm3                                                                           | Volume<br>1 440 N | lm <sup>3</sup>                                                                                  |                                                                                    |                    |

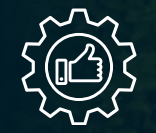

# C'est utile pour votre facturation!

| GRDF<br>Intrefine Yourd | Accueil |
|-------------------------|---------|
|-------------------------|---------|

MethaParis 🗸

#### Pour vous aider à facturer

Ces données sont définitives

Période d'injection du 01/12/2022 au 31/12/2022 (31 jours)

Simplifiez-vous la vie, avec l'aide à la facturation en récupérant les données chiffrées clés.

| ÉNERGIE INJECTÉE             |   |
|------------------------------|---|
| 975 870 kWh 🛛                |   |
| VOLUME                       |   |
| 90 000 Nm³ 🛛                 |   |
| PCS MOYEN                    |   |
| 10,843 kWh/Nm <sup>3</sup> [ | נ |

Nom de l'exploitation

PCE

Capacité maximale de production

Volume de production équivalent Cmax

Production annuelle prévisionnelle

| Conier D |
|----------|
| Copier   |

Dernière mise à jour : 06/12/2022

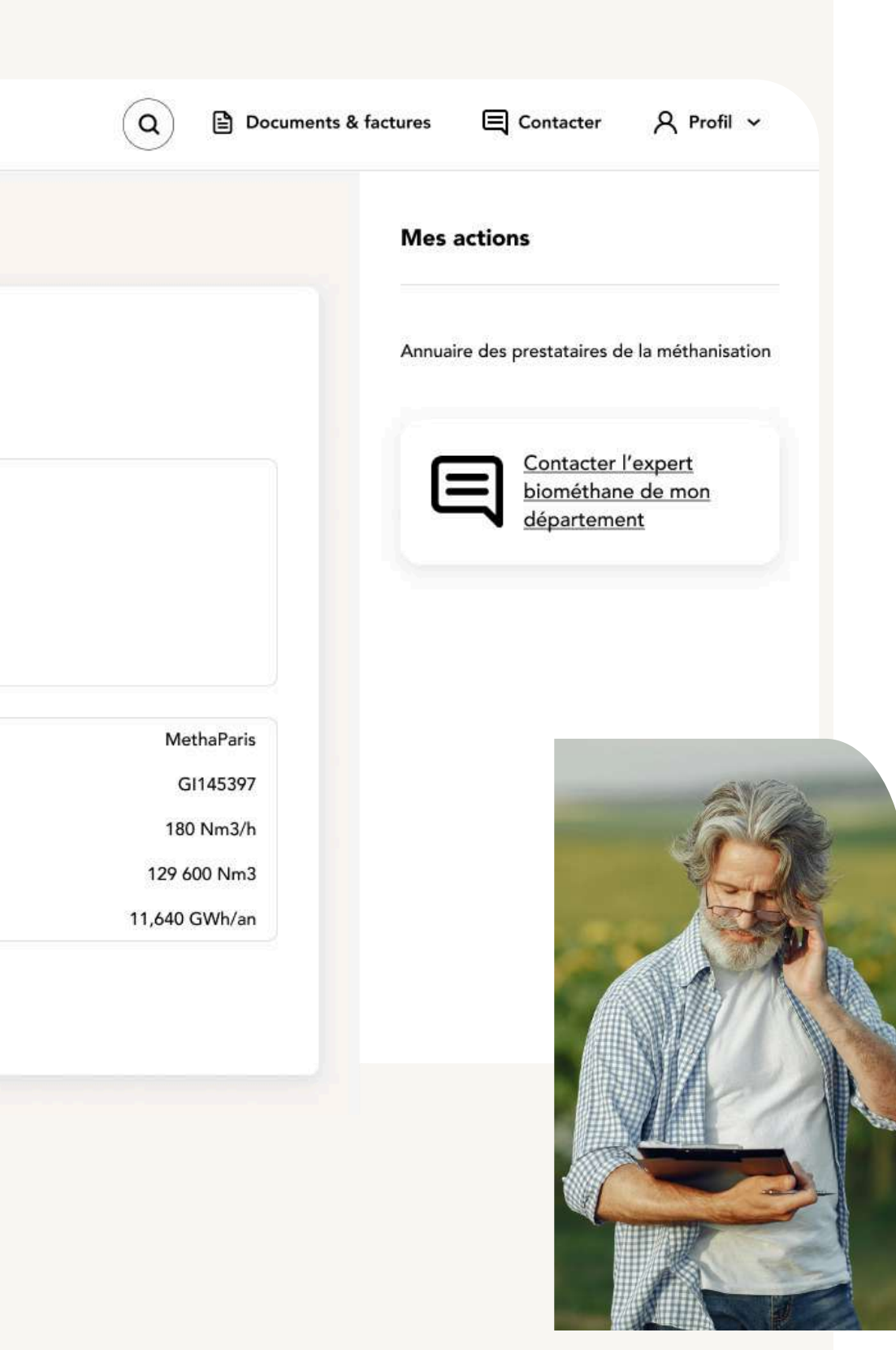

### Accéder à vos documents et factures

Votre espace personnel vous permet d'accéder à vos factures trimestrielles et aux documents liés à votre contrat d'injection.

|                                                   |                        | es sites 🗸  |            |
|---------------------------------------------------|------------------------|-------------|------------|
|                                                   | Mes sites en injection |             |            |
|                                                   | Nom du site            | Localité    |            |
|                                                   | MethaParis             | 75 - Paris  |            |
|                                                   | MethAllier             | 03 - Allier |            |
|                                                   |                        |             |            |
|                                                   |                        |             |            |
|                                                   | G Accueil Meth         | naParis 🗸   |            |
|                                                   |                        |             |            |
| Documents Facture                                 | 85 Documents           | Factures    |            |
|                                                   | Tous mes sites         | • ][        | Étude      |
|                                                   | Nom ↓                  | Туре 💲      | Date 🗘     |
|                                                   | Étude détaillée        | Étude       | 01/01/2022 |
|                                                   | Étude de faisabilit    | é Étude     | 01/01/2022 |
| éventuels, les rapports d'analyses ponctuelles de | Étude préliminaire     | Étude       | 01/01/2022 |
| qualité gaz, vos factures. Ces documents sont mis | Étude de faisabilit    | é Étude     | 01/01/2022 |
| en ligne par vos interlocuteurs GRDF.             | Étude préliminaire     | Étude       | 01/01/2022 |

CODE

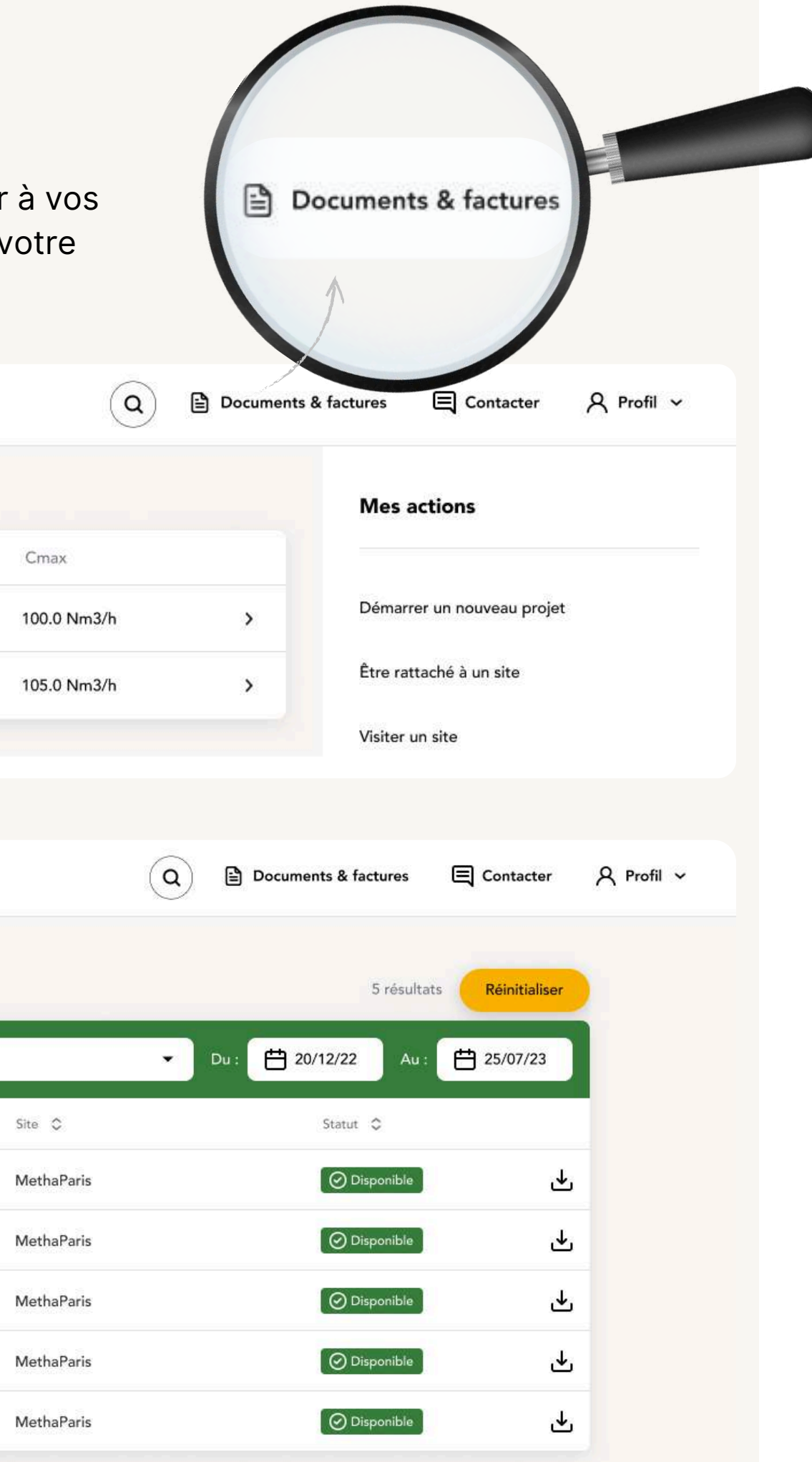

### Modifier vos informations personnelles et gérer les accès de vos collaborateurs

#### Sur votre espace personnel, vous pouvez :

- Modifier les informations vous concernant
- Demander le rattachement à un site non connu de votre espace personnel
- Demander un accès pour l'un de vos collaborateurs :
  - en utilisant la fonction " Gestion mes collaborateurs " via " mon profil "
  - Indiquez les informations concernant votre collaborateur
  - choisissez son rôle pour définir ce qu'il pourra visualiser car vous avez la possibilité de donner accès à tout ou partie des données et documents.

#### Les différents rôles sont :

- Responsable de site : visualisation des données d'injections, des informations sur le prix SPOT du gaz, des documents et gestion des informations et collaborateurs
- Contributeur/Lecteur : visualisation des données d'injections, du prix SPOT du gaz et des documents, mais sans possibilité de réaliser des actions
- Lecteur restreint : visualisation des données d'injections et du prix SPOT du gaz, sans aucun accès aux documents ni aux actions

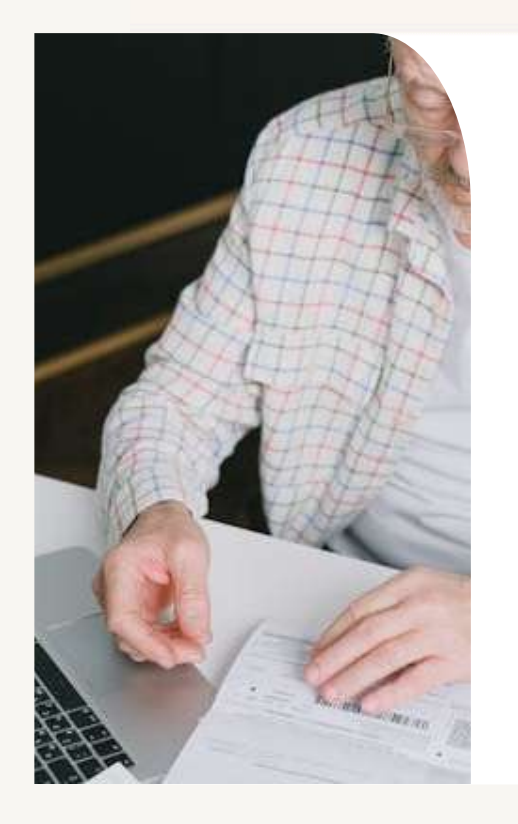

=

Mos informations norsonnal

informations de connexio

Contacter l'expert biométhane de mon département

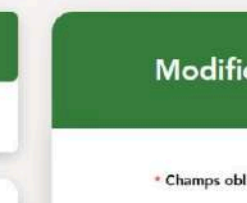

1. Vos inforr

• Civilité

Monsieur

Nom

DUPONT

énom

Antoine

Antoine.dupor

Adresse

Numéro de tél

0600000000

#### 2. Vos entre

\* Nom de votre

• Votre fonction

Développeme

Type d'entrepi

Industriel

• Votre code N/

84.11Z

\* Nom de votre

UN BRIN BIO

Votre fonction

• Type d'entrepr

Votre code N

47.91B

Si vous contac

|                                                   | ٩         | Docum       | nents & factures    | E Conta | cter R | Pro |
|---------------------------------------------------|-----------|-------------|---------------------|---------|--------|-----|
|                                                   |           |             |                     |         |        |     |
| er vos infor                                      | matio     | ons pe      | ersonnell           | es      |        |     |
| gatoires                                          |           |             |                     |         |        |     |
| mations :                                         |           |             |                     |         |        |     |
| O Madame                                          |           |             |                     |         |        |     |
|                                                   |           |             |                     |         |        |     |
|                                                   |           |             |                     |         |        |     |
| il de contact (ex. jean.)                         | dupont@g  | gmail.com)  |                     |         |        |     |
| ont@yopmail.com                                   |           |             |                     |         |        |     |
| éléphone (ex. 0602030                             | 405)      |             |                     |         |        |     |
|                                                   |           |             |                     |         |        |     |
| eprises :<br>e entreprise ou Numé                 | ro de SIR | ET          |                     |         |        |     |
| DEAZE                                             |           |             |                     |         |        |     |
| on dans l'entreprise                              |           |             |                     |         |        |     |
| ient (Partenaire)                                 |           |             |                     | •       |        |     |
| prise                                             |           |             |                     | ~       |        |     |
| AF (ex. 0111F)                                    |           |             |                     |         |        |     |
|                                                   |           |             |                     |         |        |     |
|                                                   |           |             |                     |         |        |     |
| e entreprise ou Numé                              | ro de SIR | ET          |                     |         |        |     |
| D                                                 |           |             |                     |         |        |     |
| n dans l'entreprise                               |           |             |                     |         |        |     |
| ur                                                |           |             |                     | ~       |        |     |
| prise                                             |           |             |                     |         |        |     |
|                                                   |           |             |                     | ~       |        |     |
| IAF (ex. 0111F)                                   |           |             |                     |         |        |     |
|                                                   |           |             |                     |         |        |     |
| s souhaitez modifier les<br>tez votre expert GRDE | informati | ons concern | ant votre entrepris | ie.     |        |     |

## Visualiser le prix SPOT du gaz

A tout moment, prenez connaissance du prix du gaz

|                                                                                                    | MethaParis 🗸                                                                                                    | Q 🗟 Docume                                                                                                    | nts & factures 🛛 🗐 Contac | ter 🎗 Profil 🗸                                                          |   |
|----------------------------------------------------------------------------------------------------|----------------------------------------------------------------------------------------------------|----------------------------------------------------------------------------------------------------|---------------------------|-------------------------------------------------------------------------|---|
| < Retour Co                                                                                                    | ours SPOT du gaz                                                                                                    |                                                                                                    | Mes actions               |                                                                         |   |
| Prix PEG<br>Les données présentées ici p<br>données sont basées sur l'in<br>Prix du jour<br>49,329 €/<br>Mois ✓ ∢ Fe<br>10 02 03 04 05 06<br>Prix PEG du jour | proviennent de EEX (European Energy Exchange), le marché<br>dice PEG (Day Ahead et Weekend), qui est l'indice de référe<br>MWh<br>S2,049 €/MWh<br>Comment est-ce calculé ?<br>évrier 2023 ><br>07 08 09 10 11 12 13 14 15 16 17 18 19 20 21 22 23<br>Moyenne du prix PEG depuis le début du mois | Européen des produits énergétiques. Ces<br>nee du marché du gaz en France.<br>Tendance des 7 derniers jours<br>- 6% ~<br>64<br>64<br>60<br>56<br>56<br>52,049<br>52<br>84 25 26 27 28 | Annuaire des prestata     | aires de la méthanisation<br>acter l'expert<br>éthane de mon<br>rtement |   |
| Accueil Mes sites                                                                                                    | •                                                                                                    | Q B                                                                                                    | Documents & factures      | 티 Contacter 오 Profil                                                    | ~ |
| n injection                                                                                                    |                                                                                                    |                                                                                                    | Ме                        | s actions                                                               |   |
| e                                                                                                    | Localité                                                                                                    | Cmax                                                                                                    |                           |                                                                         |   |
|                                                                                                    | 75 - Paris                                                                                                    | 100.0 Nm3/h                                                                                                    | > Dém                     | narrer un nouveau projet                                                |   |
|                                                                                                    | 03 - Allier                                                                                                    | 105.0 Nm3/h                                                                                                    | > Être                    | rattaché à un site                                                      |   |
|                                                                                                    |                                                                                                    |                                                                                                    | Visit                     | er un site                                                              |   |
| du gaz - PEG                                                                                                    |                                                                                                    | Détails sur le                                                                                                    | Eval                      | uer mon potentiel de production<br>ver des prestataires                 |   |
| Prix du jour<br><b>,729</b> €/MWh                                                                                                    | Prix moyen depuis le début du mois<br><b>93,729</b> €/MWh                                                                                                    | Tendance des 7 derniers jours<br>- 6% 🗠                                                                                                    | >                         | Contacter l'expert<br>biométhane de mon<br>département                  |   |

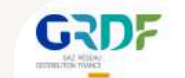

#### Mes sites e

| Nom du site | Localité    | ( |
|-------------|-------------|---|
| MethaParis  | 75 - Paris  | 1 |
| MethAllier  | 03 - Allier | 1 |
|             |             |   |

#### Prix SPOT

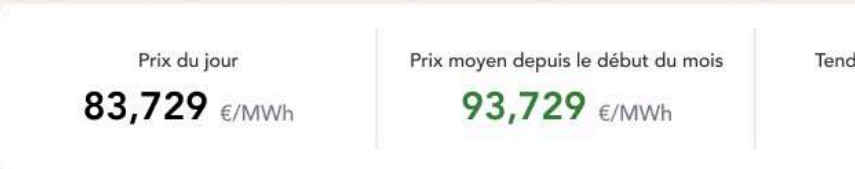

### **Contacter GRDF**

G

|                    | cueil Mes sites 🗸                                                                                                    | ٩                                                                                                    | Documents                                                                                                | & factures 🔲 Contacter 🔍 Profil 🗸                                            |
|--------------------|----------------------------------------------------------------------------------------------------|----------------------------------------------------------------------------------------------------|----------------------------------------------------------------------------------------------------|------------------------------------------------------------------------------|
| sites en injec     | tion                                                                                                    |                                                                                                    |                                                                                                    | Mes actions                                                                  |
| om du site         | Localité                                                                                                    | Cmax                                                                                                    |                                                                                                    |                                                                              |
| <b>1</b> ethaParis | 75 - Paris                                                                                                    | 100.0 Nm3/h                                                                                                    | >                                                                                                    | Démarrer un nouveau projet                                                   |
| lethAllier         | 03 - Allier                                                                                                    | 105.0 Nm3/h                                                                                                    | >                                                                                                    | Être rattaché à un site                                                      |
|                    |                                                                                                    |                                                                                                    |                                                                                                    | Visiter un site                                                              |
|                    | Un seul numéro<br>C 08 06 06 29 29<br>Identifiant du site (PCE) : GI133786<br>Service gratuit + prix d'appel<br>Une fuite ou une odeur de gaz<br>Composez le 1<br>Un arrêt sur le poste d'injection ?<br>Composez le 2, puis 1<br>Disponible 24h/24 7j/7 pour les fuites ou odeurs de gaz, et arrêt<br>d'injection | Étre recont         * Champs obligatoire <ul> <li>* Champs obligatoire</li> <li>* Nous transme expert biomét répondre.</li> </ul> <ul> <li>Pour quelle raisout</li> <li>* Motif de contact</li> <li>Choisissez un motif</li> </ul> <ul> <li>* Message</li> </ul> Votre message <ul> <li>* Numéro de télépho</li> </ul> | tacté par u<br>s<br>ttrons ainsi directeme<br>thane ou à l'interlocut<br>on souhaitez-vour<br>de contact | ent votre demande à votre<br>teur le plus adapté pour y  Is nous contacter ? |
|                    |                                                                                                    | Numéro de télépho                                                                                                    | ne                                                                                                    |                                                                              |
|                    | Une question sur la maintenance ?                                                                                                    | Quand préférez-vous                                                                                                    | être rappelé ?                                                                                           |                                                                              |
|                    | Composez le 2, puis 2                                                                                                    | Choisissez un crène                                                                                                    | au                                                                                                    | <b>~</b>                                                                     |
|                    | Une question commerciale ?                                                                                                    |                                                                                                    | Envoyer                                                                                                  |                                                                              |

| Mes sites 🗸                                                                   |                                                        | cuments & factures                    |
|-------------------------------------------------------------------------------|--------------------------------------------------------|---------------------------------------|
| n                                                                             |                                                        | Mes actions                           |
| Localité                                                                      | Cmax                                                   |                                       |
| 75 - Paris                                                                    | 100.0 Nm3/h                                            | Démarrer un nouveau proj              |
| 03 - Allier                                                                   | 105.0 Nm3/h                                            | Être rattaché à un site               |
|                                                                               |                                                        | Visiter un site                       |
| Un seul numéro                                                                | Être recontacté                                        | par un expert                         |
| C 08 06 06 29 29                                                              | * Champs obligatoires                                  |                                       |
| Q Identifiant du site (PCE) : GI133786                                        | expert biométhane ou à répondre.                       | l'interlocuteur le plus adapté pour y |
| Service gratuit + prix d'appel                                                | Pour quelle raison souha                               | aitez-vous nous contacter ?           |
|                                                                               | * Motif de contact                                     |                                       |
| Une fuite ou une odeur de gaz                                                 | * Message                                              | · · · ·                               |
| Composez le 1                                                                 | Votre message                                          |                                       |
| Un arrêt sur le poste d'injection ?                                           |                                                        |                                       |
| Composez le 2, puis 1                                                         |                                                        |                                       |
| Disponible 24h/24 7j/7 pour les fuites ou odeurs de gaz, et arrêt d'injection |                                                        |                                       |
|                                                                               | * Numéro de téléphone (ex. 010                         | 02030405)                             |
| Une question sur la maintenance ?                                             | Numéro de téléphone                                    |                                       |
| Composez le 2, puis 2                                                         | Quand préférez-vous être rapp<br>Choisissez un crêneau | elé ?                                 |
| Une question commerciale ?                                                    |                                                        | Envoyer                               |
| Composez le 2, puis 3                                                         |                                                        |                                       |

Vous avez la possibilité de contacter vos interlocuteurs GRDF en cliquant sur " Contacter " en haut à droite de votre page d'accueil :

Vous avez alors le choix entre :

- La ligne service biométhane, avec un numéro unique 0806 06 29 29 qui permet d'être dirigé rapidement vers l'interlocuteur adapté à votre demande.
- Une demande par e-mail en choisissant parmi les thématiques proposées

# Renseignements et contacts

### **Retrouvez tous vos documents clés sur votre Espace Personnel**

- Votre contrat de raccordement
- Votre contrat d'injection et vos avenants
- Votre attestation de mise en service
- Vos factures
- Vos résultats d'analyses de la qualité du biométhane

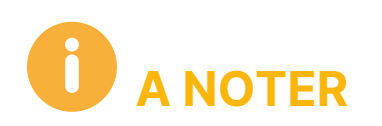

Astuces pour : Accédez au site projetmethanisation.fr

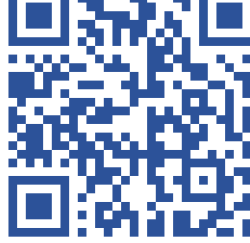

### Contactez votre chargé de relations producteur pour toutes vos questions

- Des questions sur votre contrat ?
- Sur votre facture ou en lien avec le comptage ?
- Une demande d'augmentation de capacité
- Un besoin d'en savoir plus sur l'actualité ? La règlementation, la filière régionale de la méthanisation ?

Un seul numéro : 0806 06 29 29 > Choix 2 (Service gratuit + prix d'un appel)

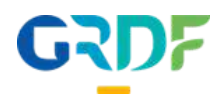

Vous pouvez nous écrire via votre Espace Personnel Producteur.

En envoyant une demande par message écrit, sur une thématique choisie

| Nous transmettrons ainsi directement vo<br>Q expert biométhane ou à l'interlocuteur le<br>répondre. | tre demande à votre<br>e plus adapté pour y |
|----------------------------------------------------------------------------------------------------|---------------------------------------------|
| Pour quelle raison souhaitez-vous no                                                                | ous contacter ?                             |
| * Motif de contact                                                                                  |                                             |
| Choisissez un motif de contact                                                                      | ~                                           |
| * Message                                                                                           |                                             |
|                                                                                                    |                                             |
| * Numéro de téléphone (ex. 0102030405)                                                              |                                             |
| Numèro de téléphone                                                                                 |                                             |
| Quand préférez-vous être rappelé ?                                                                  |                                             |
| Choisiesez un crópegu                                                                               | ~                                           |

OU